## Windows Media Player で速度変更する方法

MP3(音声)を再生する際、Windows Media Player での再生を選択すると、速度変更の機能が利用できます。

以下、Windows Media Player の開き方を説明します。

MP3 にカーソルを合わせて、タブレットの方は長押し(PC の方は右クリック)で別ウィンドゥが開き ます。そこで Windows Media Player で再生するを選択します。

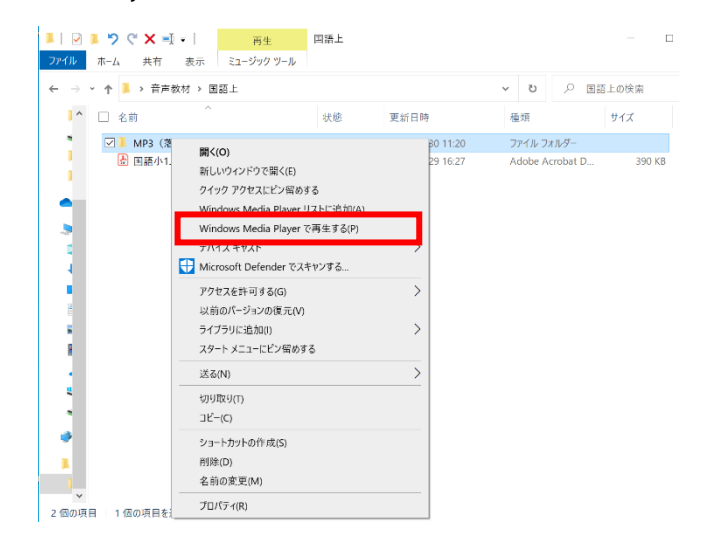

プレイビューモードの画面上で、タブレットの方は長押し(PCの方は右クリック)で、別ウィンドゥが 開きます。拡張設定、再生速度の設定を選びます。

|         | - 🗆 X                |                  |                                          |
|---------|----------------------|------------------|------------------------------------------|
| )<br>;; | リストの表示(L)            |                  |                                          |
|         | 全画面表示(F)             | Alt+Enter        |                                          |
|         | ランダム再生(H)<br>連続再生(T) | Ctrl+H<br>Ctrl+T |                                          |
|         | 視覚エフェクト(Z)<br>ビデオ(V) | <b>&gt;</b>      |                                          |
|         | 拡張設定(E)              | >                | クロスフェードと音量の自動調整(A)                       |
|         | 歌詞、字蒂、およびサブタイトル(B)   | >                | グラフィック イコライザー(G)                         |
|         | プレイビューを常に手前に表示(T)    |                  | 再生速度の設定(L)                               |
|         | その他のオプション(O)         |                  | 静音モード(Q)<br>SRS WOW エフェクト(S)<br>ビデオ設定(V) |
|         | 再生についてのヘルプ(H)        |                  |                                          |

以下の画面が表示されるので、目盛りを左に動かせば遅く、右に動かせば速く設定することができます。